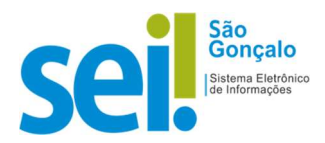

### **POP - PROCEDIMENTO OPERACIONAL PADRÃO**

## POP 08 – Termo de Encerramento do Trâmite no Processo Físico

**BASE LEGAL:** Lei nº 12.682, de 9 de julho de 2012 - Dispõe sobre a elaboração e o arquivamento de documentos em meios eletromagnéticos.

Esta é uma orientação de como inserir no sistema SEI-SG, um processo físico (em papel). Trata-se de uma **sugestão** baseada em boas práticas de utilização do sistema.

### **1-** Digitalização dos documentos

Todos os documentos que compõe o processo físico devem ser digitalizados, conforme a seguir:

- 1. Todos os documentos devem ser digitalizados em modo pesquisável (OCR) com resolução de 300 dpi (recomendável) ou 200 dpi (processamento mais rápido no SEI).
- II. Atente para o tamanho de cada documento pdf gerado, para que seja no máximo de 20 MB.
- III. Digitalize a capa do processo separadamente e identifique o arquivo como "Capa.pdf".
- IV. Digitalize os documentos do processo (solicitação, proposta, nota de empenho, etc), separadamente, para facilitar sua identificação na árvore do processo SEI.
- V. Caso o processo contenha muitos volumes e a digitalização dos documentos, individualizada, seja muito trabalhosa, digitalize em blocos de aproximadamente 20 folhas identificando o nome do documento como "Volume <u>X</u> Folha <u>N</u> até Folha <u>M</u>.pdf".
- 2 Criação do processo no SEI com numeração informada
  - I. No menu principal, clique em Iniciar Processo;

| PREFEITURA MUNICIPAL DE SÃO GONÇALO |                  |                             |      |           |                  |                |
|-------------------------------------|------------------|-----------------------------|------|-----------|------------------|----------------|
| sel.                                |                  |                             | Menu | Pesquisar | SEMAD/SUBADM/CPG | ≣ <b>⊕⊥</b> ×⊍ |
| Pesquisar no Menu (Alt + m)         | Iniciar Processo |                             |      |           |                  |                |
| Acompanhamento Especial             |                  |                             |      |           |                  |                |
| Base de Conhecimento                |                  |                             |      |           |                  |                |
| 🛗 Blocos 👻                          |                  | Escolha o Tipo do Processo. |      |           |                  |                |
| E Contatos                          |                  |                             |      |           | ]                |                |
| E Controle de Processos             |                  |                             |      |           |                  |                |
| Estatísticas 🗸 🗸                    |                  |                             |      |           |                  |                |
| ★ Favoritos                         |                  |                             |      |           |                  |                |
| 🟩 Grupos 👻                          |                  |                             |      |           |                  |                |
| 🛅 Iniciar Processo                  |                  |                             |      |           |                  |                |
| Marcadores                          |                  |                             |      |           |                  |                |

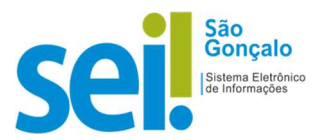

 Após escolher o tipo do processo adequado, a tela abaixo será exibida. Marque a opção "Informado", digite o número do processo <u>exatamente</u> como está no processo físico e a data de autuação na abertura do mesmo.

Lembrando que, **o número informado** e a **data de autuação** devem ser os mesmos do processo físico.

| Iniciar Processo        | Informe o número do protocolo<br>do processo físico: | Informe a data de autuação<br>do processo físico: |
|-------------------------|------------------------------------------------------|---------------------------------------------------|
| Protocolo<br>Automático | Número:                                              | Data de Autuação:                                 |
| Informado               | SPG-123456/2010-PMSG                                 | 07/12/2010                                        |

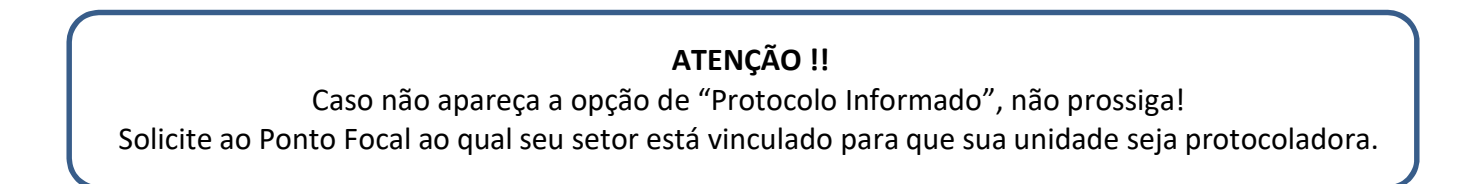

| Tipo do Processo:                                                   |            |         |     |               |
|---------------------------------------------------------------------|------------|---------|-----|---------------|
| Administrativo: Elaboração de Ofício de Mero Expediente             |            |         | ~   |               |
| Especificação:                                                      |            |         |     |               |
| Processo Físico - Migração para SEI-SG                              |            |         |     |               |
| Classificação por Ass <u>u</u> ntos:                                |            |         |     |               |
|                                                                     |            |         |     |               |
| 13.99.00.40 - Processo de Elaboração de Ofício de Mero              | Expediente |         | - > |               |
|                                                                     |            |         | - 1 | + +           |
| Interessados:                                                       |            |         |     |               |
|                                                                     |            |         |     |               |
| Gabinete do Secretário (SEMAD/GAB)<br>Brigadeiro Teste (brigadeiro) |            |         | - > | D 💕 🚺         |
| Mauricio Oliveira (mauricioos)                                      |            |         | 1   | + +           |
| Observações desta unidade:                                          |            |         |     |               |
| Processo físico -> Processo SEI-SG                                  |            |         | *   |               |
|                                                                     |            |         | *   |               |
| Nível de Acesso                                                     |            |         | 1   |               |
| Sigiloso                                                            | Restrito   | Público |     |               |
|                                                                     |            |         |     |               |
|                                                                     |            |         |     |               |
|                                                                     |            |         |     | Salvar Voltar |

#### 4 - Preencha as demais informações da tela Iniciar Processo

**OBS:** O campo "**Interessados**" deve ser preenchido com o(s) usuário(s) interessados no processo, por exemplo um servidor, uma empresa, uma unidade da Prefeitura de São Gonçalo, já previamente cadastrados. Este campo não é de preenchimento obrigatório.

5 - Clique em Salvar.

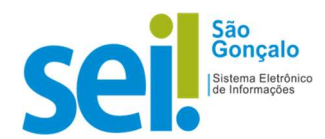

# 6 - Inclusão dos documentos no processo

I. Na tela do processo, clique na opção Incluir Documento;

| PREFEITURA MUNICIPAL DE SÃO GONÇALO | Menu Pesquisar                                                            |
|-------------------------------------|---------------------------------------------------------------------------|
| = SPG-123456/2010-PMSG              | [ ]] 📑 🕶 📫 📭 📭 📭 🐂 🛄 🎇 🗘 🗰 🏭 🛎 🐂 🖙 📭 🗭 🌘 🏥 👦                              |
| Q Consultar Andamento               | Incluir Documento<br>Processo aberto somente na unidade SEMAD/SUBADM/CPG. |

#### II. Na tela Gerar Documento, escolha o tipo de documento Externo;

| Gerar Documento |                                |
|-----------------|--------------------------------|
|                 | Escolha o Tipo do Documento: 😋 |
|                 | Externo                        |
|                 | Comunicação Interna            |
|                 | Despacho                       |
|                 | Oficio                         |
|                 |                                |

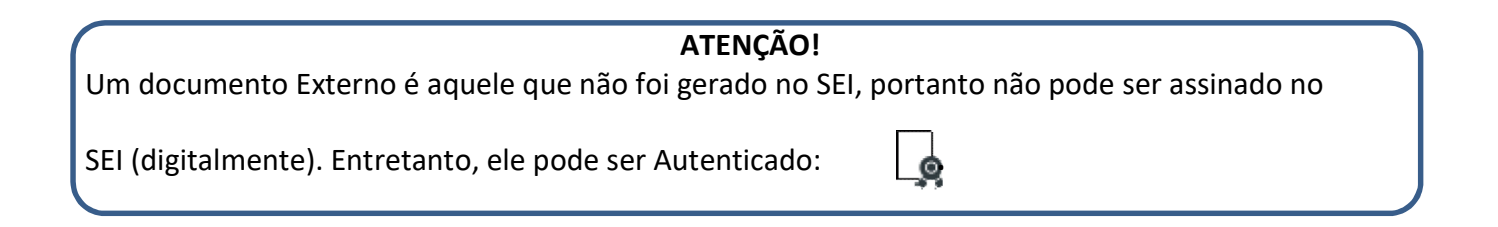

### III. Preencha as informações da tela Registrar Documento Externo

| Registrar      | Documento Exte         | no |                              |                                                             | Salvar                  |
|----------------|------------------------|----|------------------------------|-------------------------------------------------------------|-------------------------|
| Tipo do Documo | ento:                  |    | Data do Documento:           |                                                             |                         |
| Ofício         |                        | ~  | 07/12/2010                   | i                                                           |                         |
| Número:        | Nome na Árvore:        |    |                              |                                                             |                         |
| AA-01          | Volume I               |    |                              |                                                             |                         |
| Formato        |                        | 2  | Tipo de Conferência:         |                                                             |                         |
| O Nati         | p-digital              |    | Documento original           | ~                                                           |                         |
| Digi           | talizado nesta Unidade |    | Para arquivamento 👔          |                                                             |                         |
|                |                        |    | Após o cadas<br>número SEI n | tramento encaminhar o documento para a u<br>ele registrado. | nidade de arquivo com o |

No campo Tipo de documento selecione "Processo".

No campo **Data do Documento**, informar a data do documento físico (ou da autuação) e não a data atual.

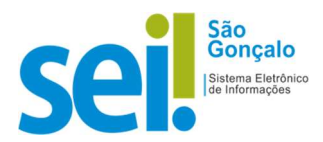

Nos campos Número/Nome na Árvore coloque-os conforme o arquivo pdf.

No campo **Formato**, escolha **"Digitalizado na Unidade"** e o tipo de conferência. Isto permite a autenticação do documento externo inserido.

IV. Ainda na mesma tela, anexe o arquivo digitalizado; Para finalizar, clique em **"Salvar".** 

| Escolher Arquivo Manual de Criacao de Formularios         | no SEI _marco2019pdf |           |         |                  |                |
|-----------------------------------------------------------|----------------------|-----------|---------|------------------|----------------|
|                                                           |                      |           |         | Lista de Anex    | kos (1 registi |
| Nome                                                      | Data                 | Tamanho   | Usuário | Unidade          | Ações          |
| Manual de Criacao de Formularios no SEI<br>marco2019 .pdf | 16/12/2021 11:39:44  | 548.78 Kb | mauros  | SEMAD/SUBADM/CPG | X              |

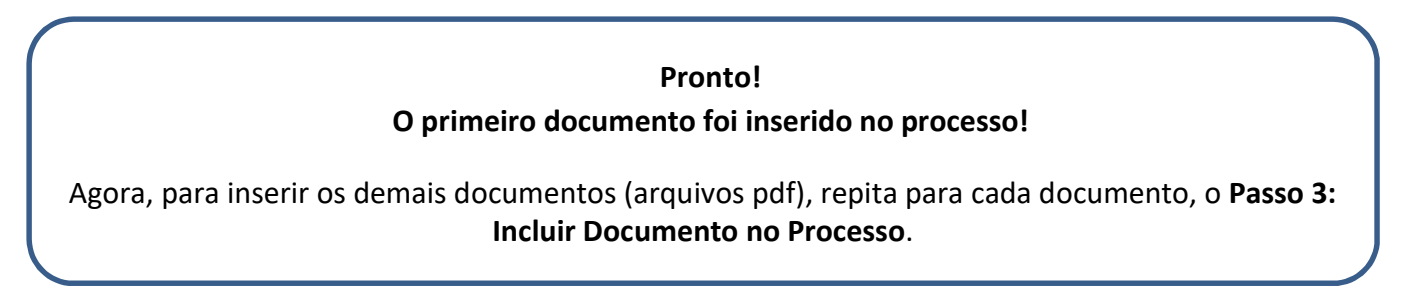

## 7 - Autenticação dos documentos pdf

Deve-se sempre **<u>autenticar</u>** um documento que foi digitalizado, pois isto garante que ele "conferecom o original".

- I. Para autenticar o documento pdf, clique no documento e no botão Autenticar
- II. Digite a sua senha do SEI e tecle *enter*. Assim, aparecerá o ícone de selo "autenticado" aolado do nome do documento na árvore do processo.
- III. Repita a operação para todos os documentos pdf.
- 8 Inclusão do Termo de Encerramento de Trâmite Físico
  - I. Na tela do processo, clique na opção Incluir Documento;

| PREFEITURA MUNICIPAL DE SÃO GONÇALO |                                                                           |
|-------------------------------------|---------------------------------------------------------------------------|
| sei.                                | Menu Pesquisar 🔎 SEMADISUBADM/CPG 🧮 🤀 🛎 🗙 🕖                               |
| = SPG-123456/2010-PMSG 🕑            |                                                                           |
| Q Consultar Andamento               | Incluir Documento<br>Processo aperto somente na unidade SEMAD/SUBADM/CPG. |

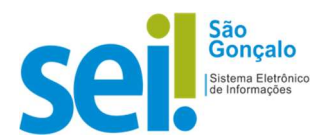

e coloque ao

 II. Na tela Gerar Documento, escolha o tipo de documento "Termo de Encerramento de Trâmite Físico".

| PREFEITURA MUNICIPAL DE SAO GONÇALO                                                                                                    |                 | Menu Pesquisar                                                                                                    | 오 Semad/Subadm/CPG 🔠 🕂 🕹 🗙 🕁 |
|----------------------------------------------------------------------------------------------------|-----------------|----------------------------------------------------------------------------------------------------|------------------------------|
| SECTION CONSULTATION OF THE CONSULTATION OF THE CONSULTATION OF T | Gerar Documento | Escolha o Tipo do Documento:<br>Externo<br>Comunicação Interna<br>Despacho<br>Oficio-Circular<br>Oficio<br>Termo Encerramento de Trâmite no Processo Físico<br>Termo de Encerramento |                              |

| sei.                                                                       | Menu Pesquisar 🔎 SEMADISUBADMCPG 🗐 🤂 单 🗙 🗘                                                                                                    |
|----------------------------------------------------------------------------|----------------------------------------------------------------------------------------------------|
| = SPG-123456/2010-PMSG ()                                                  |                                                                                                    |
| Cficio AA-01 Volume I (0001161) SEMADISUBADM/CPG                           |                                                                                                    |
| Termo Encerramento de Trâmite no Processo Físico 0001162 [SEMADISUBADIVOR] |                                                                                                    |
| Q Consultar Andamento                                                      | PREFETTI PANINICIPAL DE SÃO CONCALO                                                                                                    |
|                                                                            | Serretaria Miniscipal de Administração<br>Coordenadoria de Protocolo Geral                                                                                                    |
|                                                                            | Termo Encerramento de Trâmite no Processo Físico Nº. 0001162/SEMAD/SUBADM/CPG/2021                                                                                                    |
|                                                                            | São Gonçalo, 16 de dezembro de 2021.                                                                                                    |
|                                                                            | Ao Senhor<br>Coordenadoria de Arquivo Geral                                                                                                    |
|                                                                            | Assunto: Termo Encerramento de Trâmite no Processo Físico SPG-123456/2010-PMSG                                                                                                    |
|                                                                            | Senhor,                                                                                                    |
|                                                                            | PROCESSO N°: SPG-123456/2010-PMSG                                                                                                    |
|                                                                            | TERMO DE ENCERRAMENTO DE TRÂMITE DE PROCESSO FÍSICO                                                                                                    |
|                                                                            | 1 O processo de foi devidamente convertido do suporte físico para eletrônico no SEI, em conformidade com o disposto no Decreto nº<br>8539/2015, com nova numeração SEI: prefixo.número/ano-digito-órgão                                       |
|                                                                            | <ol> <li>Fica encerrada a tramitação do processo em suporte físico, sendo vedada qualquer juntada física de novos documentos, para, a partir de<br/>então, ter continuidade de sua instrução e tramitação somente por meio do SEI.</li> </ol> |
|                                                                            | 3. Para fins de registro, o processo em suporte físico era composto de: Ativar o Windows                                                                                                    |
|                                                                            | 3.1. Folhas: [DIGITE AQUI A QUANTIDADE TOTAL DE FOLHAS INCLUINDO ESTA]       Acesse Configurações para ativar o Windows:         3.2. Volumes: [DIGITE AQUI A QUANTIDADE DE VOLUMES]       Acesse Configurações para ativar o Windows:        |

IV. Imprima uma via deste termo <u>em papel</u> ao clicar no ícone "Imprimir Web": final do processo físico.

# ATENÇÃO!

A partir desse momento, a unidade não deve mais inserir mais nenhum documento no processo físico, para que não haja diferenças entre o processo físico e o processo digitalizado

### 6 - Arquivamento do Processo Físico

- I. Faça um despacho **no processo físico** solicitando arquivamento.
- II. Envie o processo físico para a unidade de arquivamento correspondente.

# Resultado esperado: processo físico digitalizado e inserido no sistema.